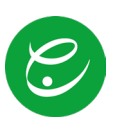

# Guide to using the Eurest WIRT:UAL app

# 1 Setting up the app

#### 1.1 Obtaining login details

Send an email to **VIS.Catering@eurest.at**, including the following information: the **student's full name** and **grade**.

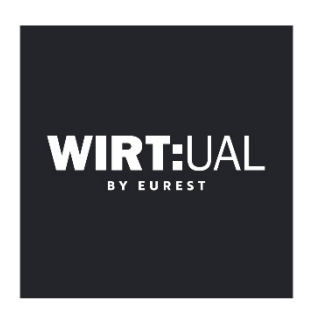

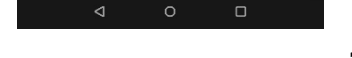

1.2 Download the app

Android: https://play.google.com/store/apps/details?id=vp.mocca.user.app.eurest

Apple:

https://apps.apple.com/at/app/frischamtisch/id1340867679

After installation, the one-time walkthrough for the initial setup starts:

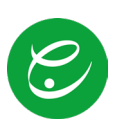

The language can also be

Select the location "Vienna International School" so that

you can see the current menu plans in the app.

changed later in the

settings.

## 1.3 Selecting the language and location

| 09:43        | () 🔌 🐨 🔟 64 % 🔒 | 09:44                             | 🗇 🔌 🗮 🖌 🖌 64 % 🔒        | 16:09 - 53 - 55 - 55 - 55 - 55 - 55 - 55 - 5                   | 🖘 al 12% 🛔    |
|--------------|-----------------|-----------------------------------|-------------------------|----------------------------------------------------------------|---------------|
| ← Language   |                 |                                   |                         | ← Choose restaurant                                            | c             |
| O Deutsch DE | =               | 0                                 |                         | ORF Funkhaus<br>Argentinierstraße 30, 1040 Wien                | 3.3 km        |
| englisch EN  |                 | <u> </u>                          | <b>P</b> Ĭ              | O Peak Vienna<br>Floridsdorfer Hauptstraße 1, 12               | 0 Wien 3.4 km |
|              |                 |                                   |                         | Vienna International School<br>Str. der Menschenrechte 1, 1220 | Wien 3.9 km   |
|              |                 |                                   |                         | O T-Center<br>Rennweg 97, 1030 Wien                            | 4.0 km        |
|              |                 | Select the restaurant for which y | ou have a payment card. | O Roche<br>Engelhorngasse 3, 1210 Wien                         | 4.4 km        |
|              |                 | Austria Campus BF6                |                         | O Siemens Leberstraße<br>Leberstraße 34, 1110 Wien             | 5.0 km        |
|              |                 | Already have an a                 | account?                | O Bosch Geiereckstraße<br>Geiereckstraße 6, 1110 Wien          | 5.1 km        |
|              |                 |                                   |                         | O Manner<br>Wilhelminenstraße 6, 1171 Wien                     | 5.3 km        |
|              |                 |                                   |                         | O MA 48<br>Einsiedlergasse 2, 1050 Wien                        | 5.5 km        |
|              |                 |                                   |                         | O Herba Chernosan<br>Haidestraße 4, 1110 Wicn                  | 5.5 km        |
|              |                 |                                   |                         | O Siemens City<br>Siemensstraße 92, 1210 Wien                  | 5.5 km        |
| ⊲ 0          |                 | o ک                               |                         | III O                                                          | <             |

1.4 Sign in with login details

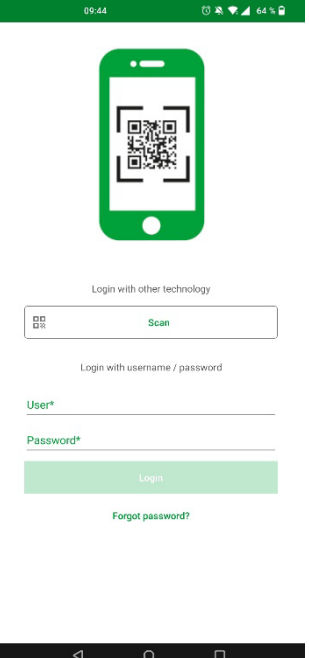

Enter the login credentials you received in your E-Mail.

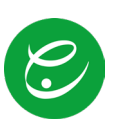

## 2 Various menu items

Here we explain the most important menu items of the WIRT:UAL app.

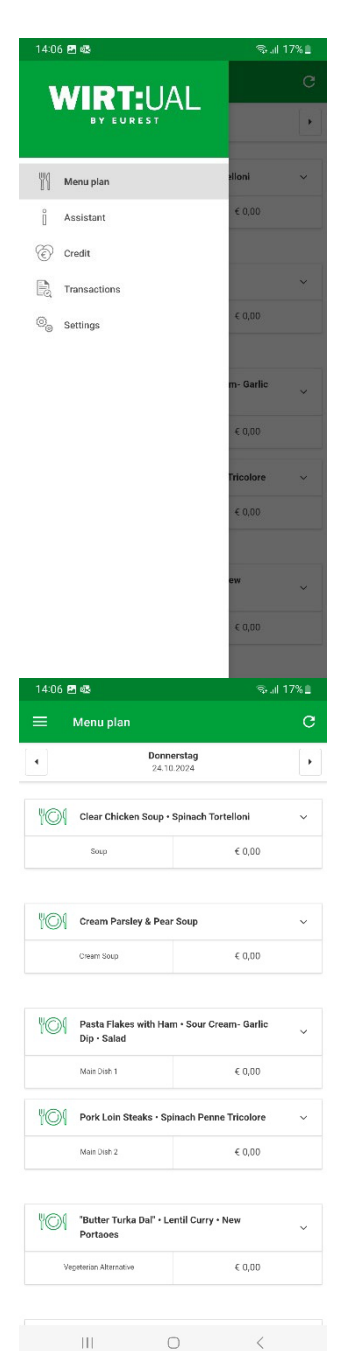

#### 2.1 Home

Displays a current overview. You can see the menu plans, card balance, the last transaction and current news items, as well as app settings.

#### 2.2 Menu Plans

The menu plans of your locations as individual menu items. You can also view the nutritional values of the individual dishes in the app.

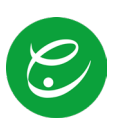

## 2.3 Credit

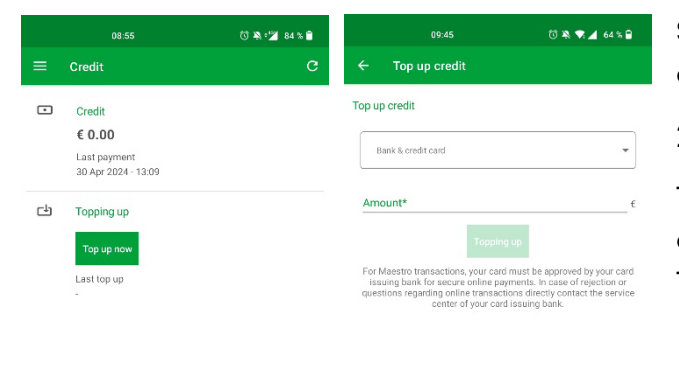

Shows the current credit balance on the card and an option for topping up.

#### 2.3.1 Topping up credit

The credit can be topped up in this module directly on your mobile phone using VISA or MASTERCARD. The minimum top-up amount is €5.

|  | ⊲ | 0 |  | 4 | 0 |  |
|--|---|---|--|---|---|--|
|  |   |   |  |   |   |  |

#### 2.4 Transactions

|                    | 08:56                                                  | 🗇 🦄 🕍 84 % 🗎 |  |
|--------------------|--------------------------------------------------------|--------------|--|
|                    | Transactions                                           | C 🗍          |  |
| valid fro<br>04 Ap | or 2024                                                | 0            |  |
| Valid un<br>06 M   | ay 2024                                                | 8            |  |
|                    | Choose                                                 |              |  |
| Receip             | vts                                                    |              |  |
| $\downarrow$       | € -8.72 (Quartier Sechs - 199)<br>30 Apr 2024 - 13:09  | >            |  |
| $\downarrow$       | € -15.84 (Quartier Sechs - 199)<br>18 Apr 2024 - 13:21 | >            |  |
| $\downarrow$       | € -9.12 (Quartier Sechs - 199)<br>17 Apr 2024 - 13:38  | >            |  |
| $\downarrow$       | € -6.72 (Quartier Sechs - 199)<br>16 Apr 2024 - 14:08  | >            |  |
| $\downarrow$       | € -6.72 (Quartier Sechs - 199)<br>15 Apr 2024 - 13:05  | >            |  |
|                    |                                                        |              |  |

Displays all transactions in the app or with the linked card for the filter period. Each receipt can be called up individually. An individual consumption analysis can be created at the top right.

#### ⊲ 0 □

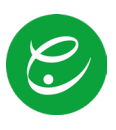

### 2.5 Settings

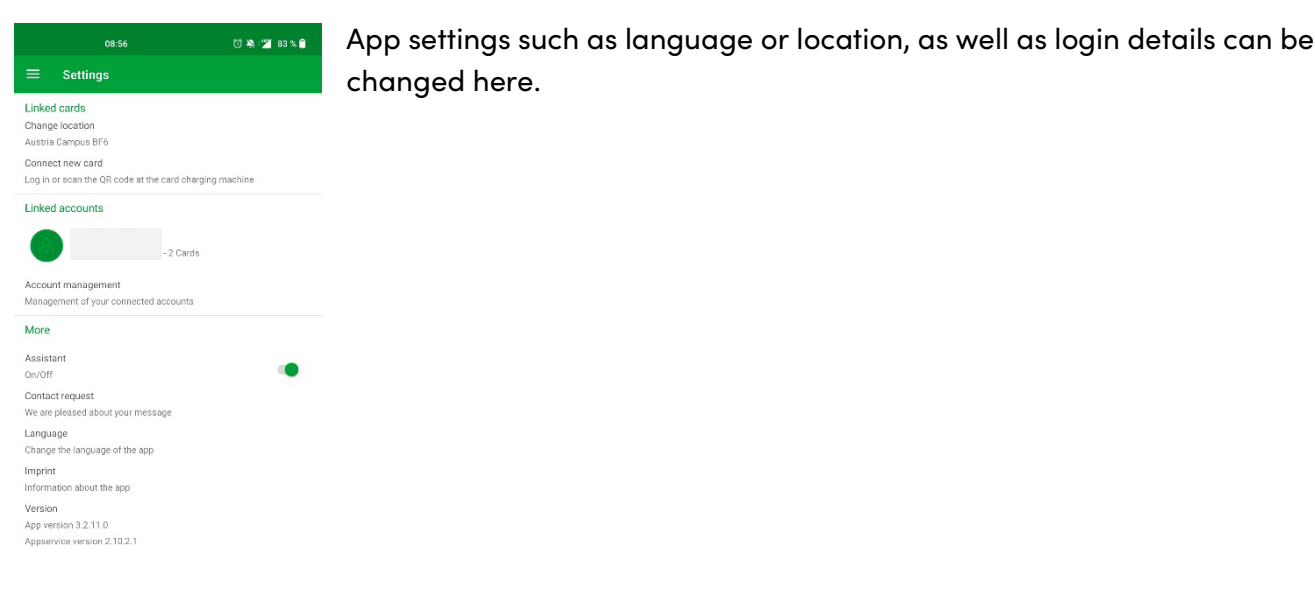

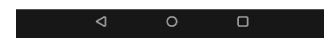